## Welcome!

- Audio for this event is available via ReadyTalk<sup>®</sup> Internet Streaming.
- No telephone line is required.
- Computer speakers or headphones are necessary to listen to streaming audio.
- Limited dial-in lines are available. Please send a chat message if needed.
- This event is being recorded.

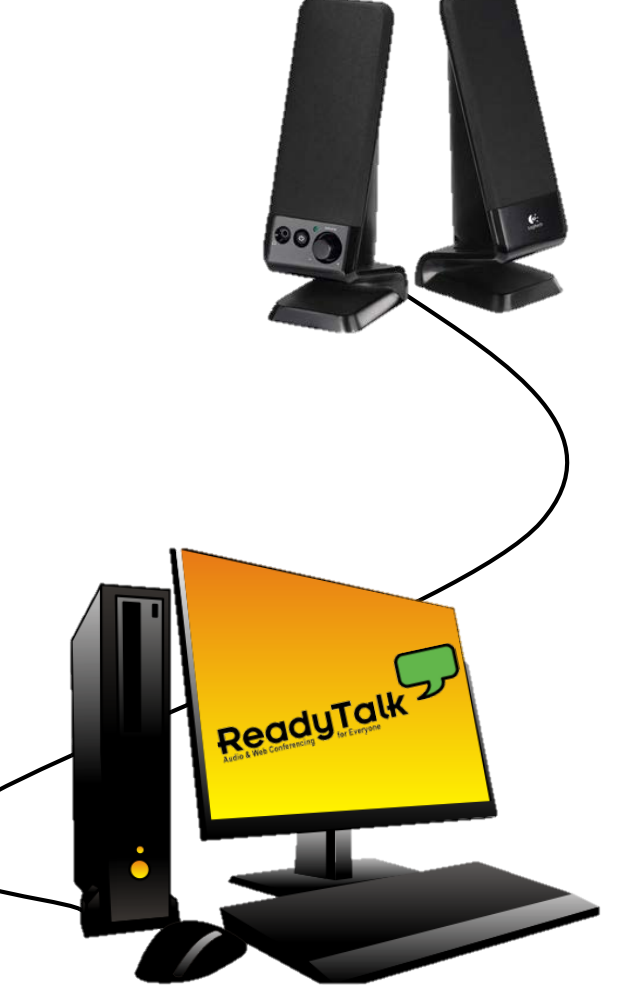

#### **Troubleshooting Audio**

Audio from computer speakers breaking up? Audio suddenly stop?

- Click <u>Pause</u> button
- Wait 5 seconds
- Click <u>Play</u> button

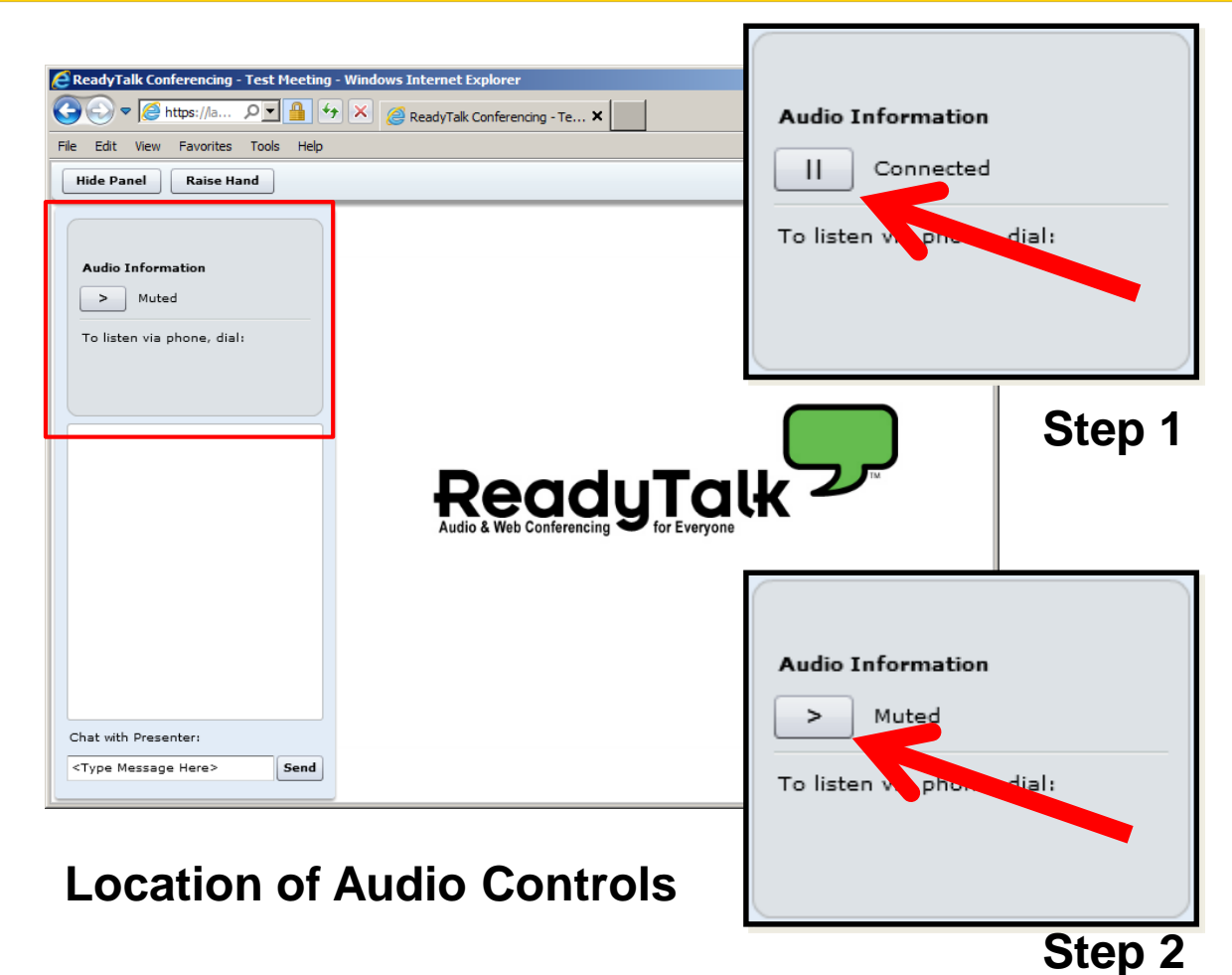

2

#### **Troubleshooting Echo**

- Hear a bad echo on the call?
- Echo is caused by multiple browsers/tabs open to a single event – multiple audio feeds.
- Close all but one browser/tab and the echo will clear up.

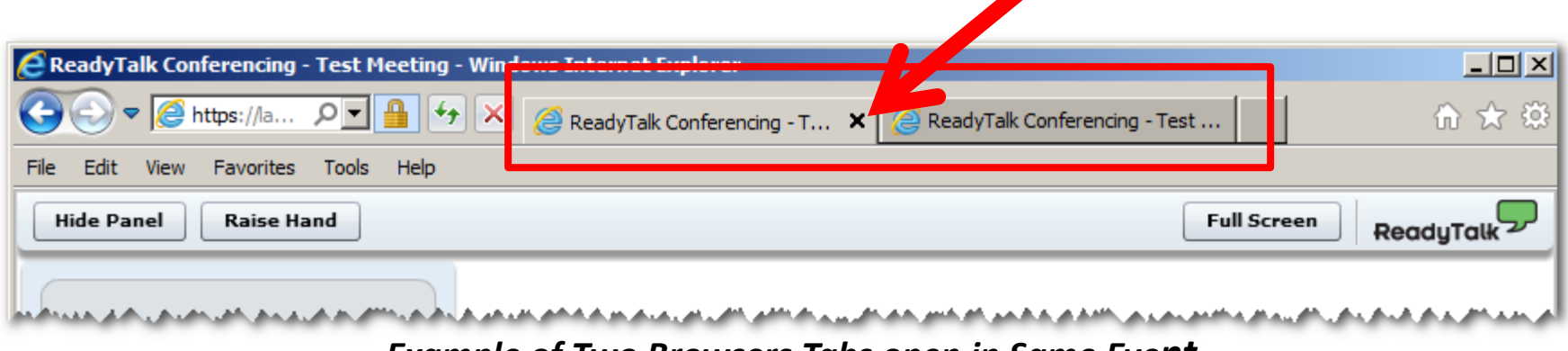

Example of Two Browsers Tabs open in Same Event

#### **Submitting Questions**

Type questions in the "Chat with Presenter" section, located in the bottomleft corner of your screen.

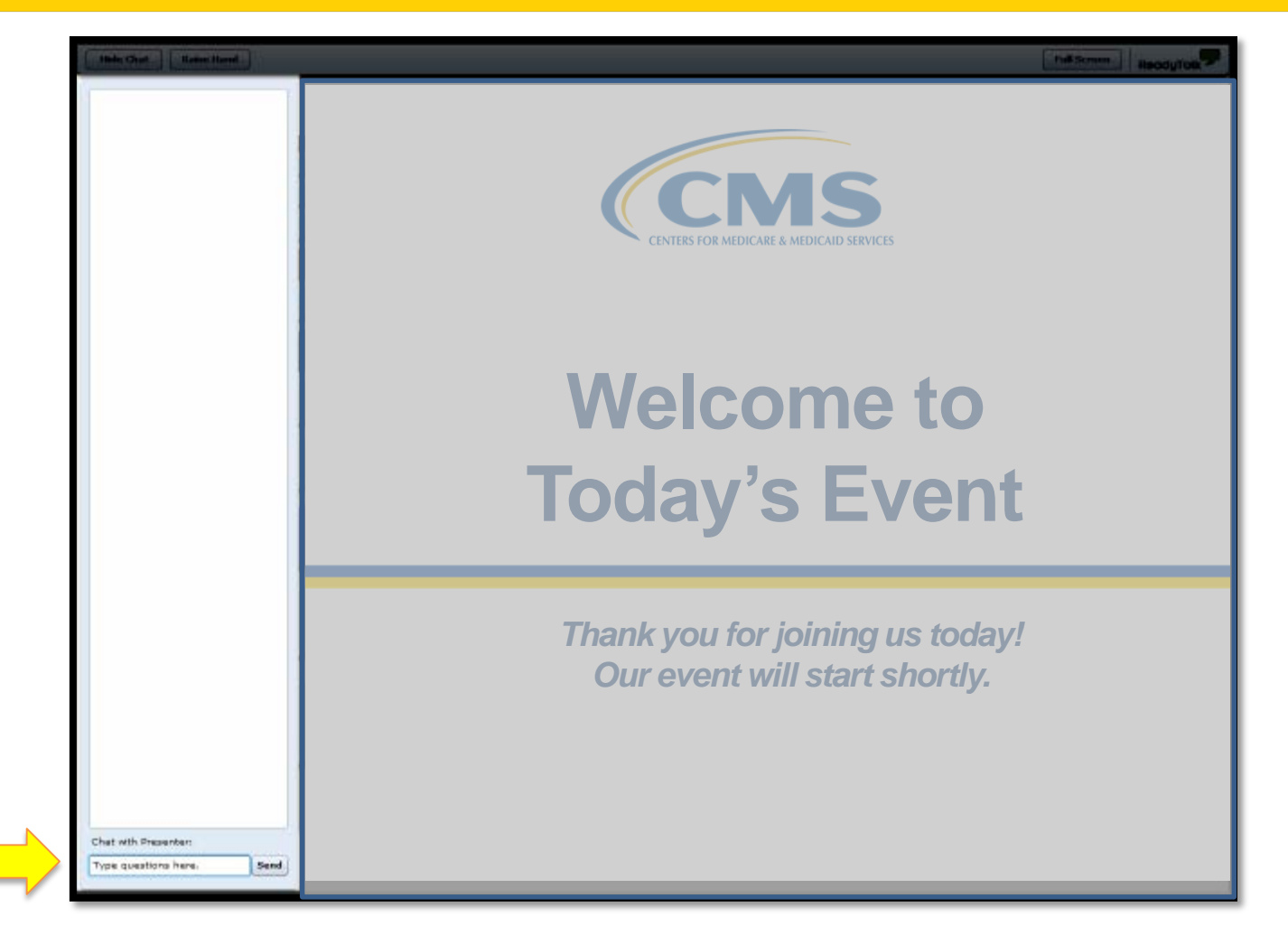

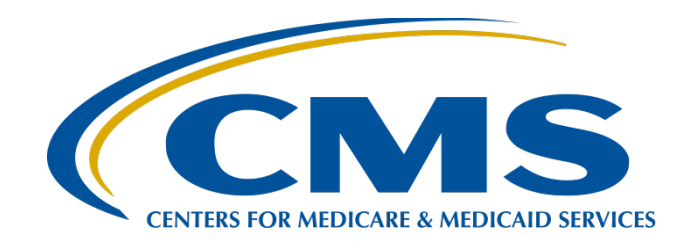

## Steps to Successful eCQM Submissions for CY 2015

#### **Stephanie Wilson, MBL**

eCQM Project Lead, Hospital Inpatient Value, Incentives, and Quality Reporting (VIQR) Support Contractor (SC)

> October 21, 2015 2 p.m. ET

#### Purpose

This event provides an overview of the steps for successful submission of Quality Reporting Document Architecture (QRDA) 1, Release 2 files for electronic Clinical Quality Reporting (eCQMs) to the Inpatient Quality Reporting (IQR) program and the Medicare Electronic Health Record (EHR) Incentive Program.

#### Objectives

At the close of this presentation, participants will be able to:

- Access the *QualityNet Secure Portal* to declare their program reporting option and complete the intent to submit and denominator declaration screens
- Recognize the steps needed to upload the eCQM data files, verify data submission, and locate help documents for eCQM submission

#### Program Participation: Hospital Quality Reporting (HQR) Alignment

- Collection and reporting of data through Health Information Technology (HIT) will simplify reporting for Hospital Quality Reporting (HQR) programs.
- Alignment of measures across HQR programs will minimize the reporting burden imposed on hospitals.
- Alignment of the Hospital IQR and the Medicare Electronic Health Record (EHR) Incentive programs for eligible hospitals (EHs) and critical access hospitals (CAHs) will be the initial focus.
- Further alignment of quality reporting programs across care settings planned for the future.

## Defining Successful eCQM Submission CY 2015

- Successful voluntary submission of eCQMs in Calendar Year (CY) 2015 for the Hospital IQR program is defined as:
  - Submission of a minimum of 16 of 28 Inpatient Quality Reporting (IQR) eCQMs across at least three National Quality Strategy (NQS) domains
    - The 16 IQR eCQMs can be reported as any combination of:
      - Accepted QRDA files
      - Zero denominator declarations
      - Case threshold exemptions
- Twelve IQR-required measures can be reported as either chartabstracted or eCQMs
- A hospital must report data on at least 16 eCQMs to receive IQR credit
- Submission must be for a single calendar year discharge quarter (Q1, Q2, or Q3) by *November 30, 2015*

## **eCQM** Specifications

# QRDA-I files need to contain the necessary elements defined by the April 2014 eCQM specifications found on the <u>eCQM Library Page</u>.

(Direct Link: <a href="http://www.cms.gov/Regulations-and-Guidance/Legislation/EHRIncentivePrograms/eCQM\_Library.html">http://www.cms.gov/Regulations-and-Guidance/Legislation/EHRIncentivePrograms/eCQM\_Library.html</a>)

April 2014 Update for eReporting for the 2015 Reporting Year:

- 2014 eCQM Eligible Hospital Table April 2014
- 2014 eCQM Specifications for Eligible Hospitals Update April 2014

2014 eCQM Measure Logic Guidance & Release Notes v1.7 April 2014

This link contains the .zip file with specifications for all 29 eCQMs.

2015 CMS QRDA Implementation Guide for Eligible Professional Programs and Hospital Quality Reporting

Example of the human readable or .html file for ED-2 eCQM.

| eMeasure Title                                     | Median Admit Decision Time to ED Departur                                               | re Time for Admitted Patients                                       |                                      |
|----------------------------------------------------|-----------------------------------------------------------------------------------------|---------------------------------------------------------------------|--------------------------------------|
| eMeasure Identifier<br>(Measure Authoring<br>Tool) | 111                                                                                     | eMeasure Version number                                             | 2                                    |
| NQF Number                                         | 0497                                                                                    | GUID                                                                | 979f21bd-3f93-4cdd-8273-b23dfe9c0513 |
| Measurement Period                                 | January 1, 20xx through December 31, 20x                                                | x                                                                   |                                      |
| Measure Steward                                    | Centers for Medicare & Medicaid Services                                                |                                                                     |                                      |
| Measure Developer                                  | Oklahoma Foundation for Medical Quality                                                 |                                                                     |                                      |
| Endorsed By                                        | National Quality Forum                                                                  |                                                                     |                                      |
| Description                                        | Median time (in minutes) from admit decisi<br>emergency department patients admitted to | on time to time of departure from the emerge<br>o inpatient status. | ncy department for                   |

## **QRDA File Formatting**

QRDA files need to be formatted following the available standards:

- HL7 Implementation Guide for CDA R2: QRDA Category I DSTU Release 2
  - http://www.hl7.org/implement/standards/product\_brief.cfm?product\_id=35
- CMS Implementation Guide for QRDA: Supplementary Implementation Guide for 2015 and the Addendum
  - <u>https://www.cms.gov/regulations-and-guidance/legislation/ehrincentiveprograms/ecqm\_library.html</u>

#### QRDA RESOURCES

- 2016 CMS QRDA Implementation Guide for Eligible Professional Programs and Hospital Quality Reporting
- 2016 CMS QRDA-I Schematrons and Sample Files
- 2016 CMS QRDA-III Schematrons and Sample Files
- Addendum to 2015 CMS QRDA Implementation Guide for Eligible Professional and Hospital Quality Reporting
- 2015 CMS QRDA Implementation Guide for Eligible Professional Programs and Hospital Quality Reporting

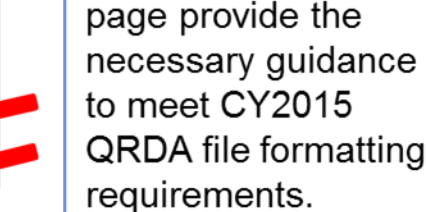

These two

documents on the CMS eCQM Library

## eCQM Data Submissions by Hospitals and Vendors

- Hospitals may submit their own QRDA-I files by:
  - Registering for a *QualityNet* account (new users only)
  - Requesting the EHR Data Upload Role from the QualityNet Help Desk
- Certified EHR vendors who have been authorized by a hospital to submit data must:
  - Register for a QualityNet account
  - Request the EHR Data Upload role
- Hospitals must authorize a vendor to submit on their behalf by:
  - Logging in to the QualityNet Secure Portal
  - Authorize by measure set, data transmission start/end date, or discharge quarter start/end date

## Submit eCQM Data Via QualityNet

#### Log in to the QualityNet Secure Portal at www.qualitynet.org.

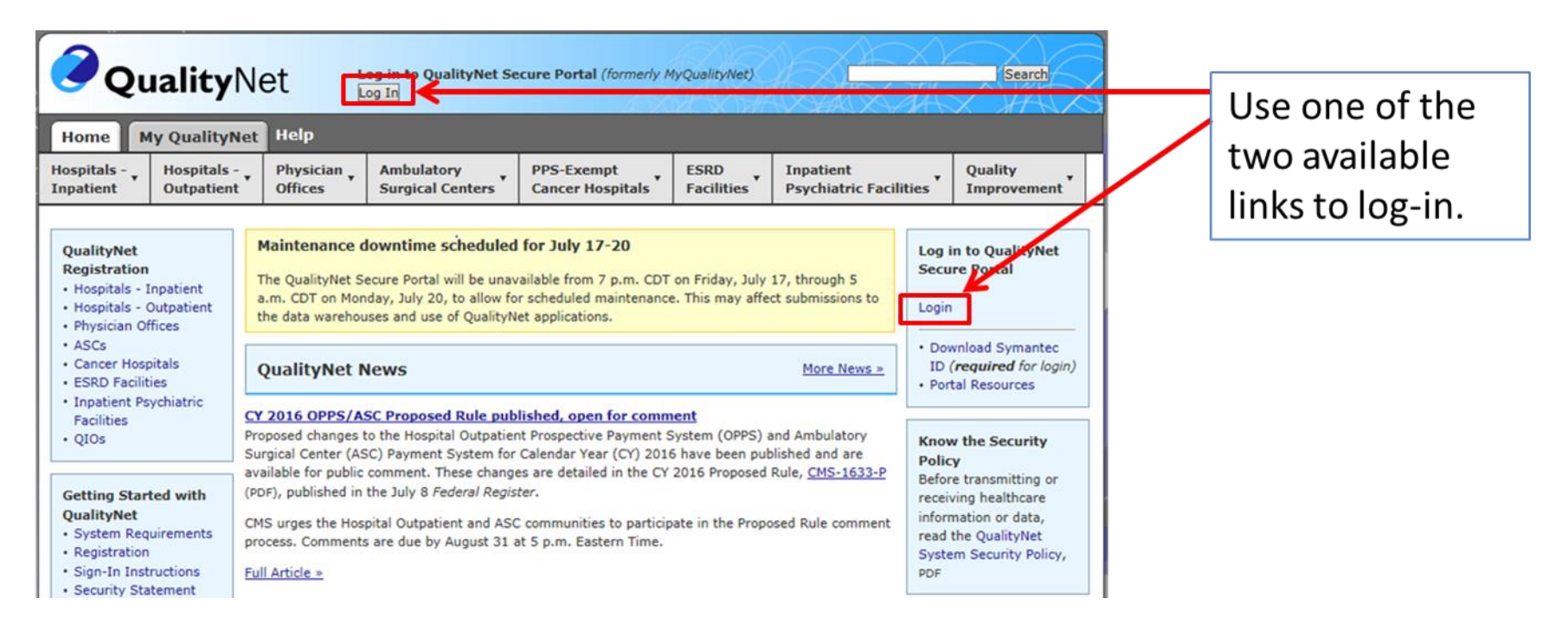

## **Choose Your Reporting Program**

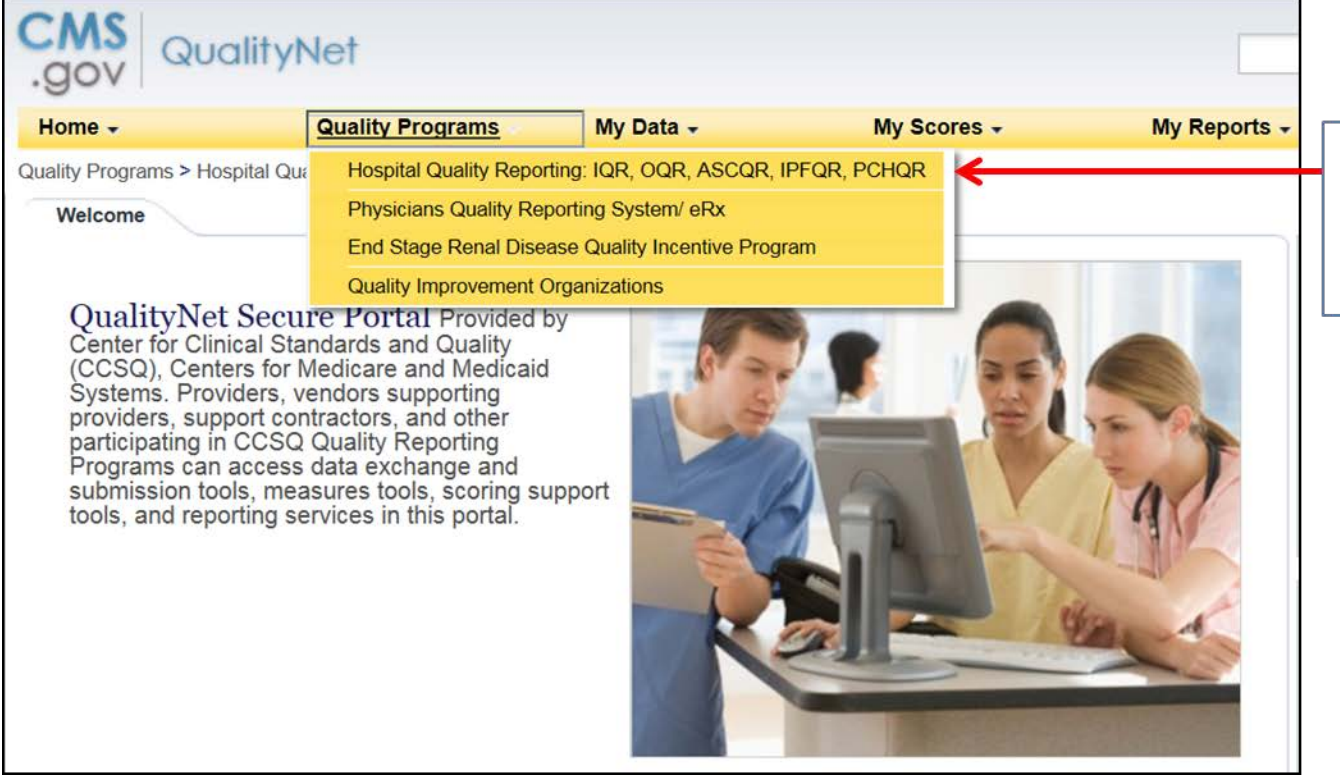

Select the Hospital Quality Reporting link.

## Select the EHR Incentive Program Hospital Reporting Option

| Home +                                 | Quality Programs +                                 | My Data -           | My Scores +  | My Reports +                               | My Tools +                 | Help - |                                                             |
|----------------------------------------|----------------------------------------------------|---------------------|--------------|--------------------------------------------|----------------------------|--------|-------------------------------------------------------------|
| Quality Repor                          | ting System: My Tasks                              | ASCOR, IPFOR, POHOR |              |                                            |                            |        |                                                             |
| Hospital Reports<br>View / Edit Popula | g Inpatient / Outpatient<br>on and Sanging         |                     | Manag<br>Ves | e Measures<br>Eat Structural Web-Based Wea | sunsi Cata Acknowledgement | (2404) | Manage Security<br>Manage Multiamer Crademian<br>My Account |
| Manage Notice of<br>Vew/Edt Nation of  | Participation<br>Participation, Contacts, Compuses |                     | Report       | Authorization<br>RequestApprove Access     |                            |        | Hospital Reporting Inpatien<br>Ven (Edt Manura Designation  |
|                                        |                                                    |                     |              |                                            |                            |        |                                                             |

#### Intent to Submit and Denominator Declaration Screens

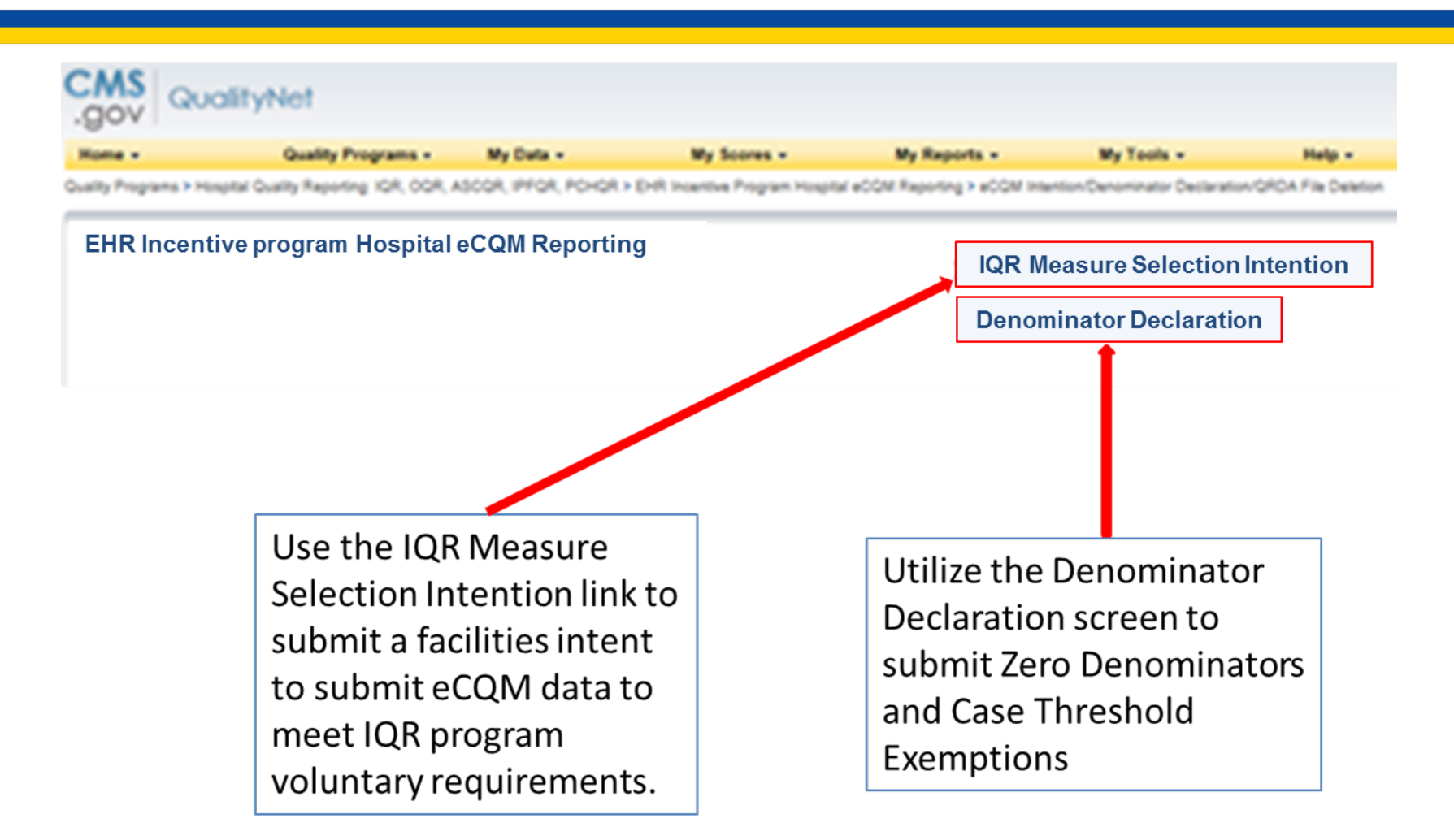

#### Intent to Submit Screen

A facility will need to enter their CMS Certification Number (CCN) and select the reporting quarter for which they intend to submit eCQM data.

|                                                | CMS<br>.gov Que                                                  | alityNet                                                                                                    |                                                               |                                                                        |                                                  |                                                     |                           |                                |
|------------------------------------------------|------------------------------------------------------------------|----------------------------------------------------------------------------------------------------|---------------------------------------------------------------|------------------------------------------------------------------------|--------------------------------------------------|-----------------------------------------------------|---------------------------|--------------------------------|
|                                                | Home -                                                           | Quality Programs +                                                                                            | My Data +                                                     | My Scores -                                                            | My Reports -                                     | My Yools -                                          | Help +                    |                                |
|                                                | ENR Incentive Prop                                               | um Nospital eCQM Reporting : 1                                                                                | intend to Submit                                              | f (nin indendes Friegram mogela                                        |                                                  |                                                     |                           |                                |
|                                                | Intend to Sub<br>Enter                                           | Provider © (CCN)                                                                                              |                                                               | * S                                                                    | elect Date Range                                 |                                                     | •                         |                                |
|                                                |                                                                  |                                                                                                    |                                                               |                                                                        | eC(H Domain                                      |                                                     | et for DRR<br>Imission    |                                |
|                                                | The XQL DHR sub-tem<br>These are derived and<br>ensurement under | n deadfine is November 35, 2015.<br>104 eCQMs that can be either subm<br>2045. Reference the Provider Partici | itted electronically, using a<br>pation report for further as | an DHR for data capture or chart-s<br>sistance in determining 32R succ | beracad. Eacronic submissio<br>adful submission. | Inquires only data for a min<br>Solitority (Cancel) | mum of one given (CC, CC) | er ((1) dan abera              |
| Use this box to<br>enter the<br>facility's CCN |                                                                  | C                                                                                                    |                                                               |                                                                        |                                                  | Us<br>bo<br>rep                                     | e the dr<br>x to sele     | op down<br>ect the<br>juarter. |
| -                                              |                                                                  |                                                                                                    |                                                               |                                                                        |                                                  |                                                     |                           |                                |

#### Intent to Submit Screen cont.

| eCQM   | Domain                         | Sel<br>S | lect<br>ubr | t for<br>miss | EH<br>ion | R |   |                        |
|--------|--------------------------------|----------|-------------|---------------|-----------|---|---|------------------------|
| AMI-7a | Clinical Process/Effectiveness |          |             |               |           |   |   |                        |
| ED-1   | Patient and Family Engagement  |          |             |               |           |   |   |                        |
| ED-2   | Patient and Family Engagement  |          |             |               |           |   |   | Select the checkboxes  |
| PC-01  | Clinical Process/Effectiveness |          |             |               |           |   |   | port to the measures   |
| STK-4  | Clinical Process/Effectiveness |          |             |               |           |   |   | for which the beenited |
| STK-6  | Clinical Process/Effectiveness |          |             |               |           |   | - | for which the hospital |
| STK-8  | Patient and Family Engagement  |          |             |               |           |   |   | intends to submit      |
| VTE-1  | Patient Safety                 |          |             |               |           |   |   | eCQM data for the IQR  |
| VTE-2  | Patient Safety                 |          |             |               |           |   |   | program.               |
| VTE-3  | Clinical Process               |          |             |               |           |   |   |                        |
| VTE-5  | Patient and Family Engagement  |          |             |               |           |   |   |                        |
| VTE-6  | Patient Safety                 |          |             |               |           |   |   |                        |

#### **Denominator Declaration Screen**

#### Enter Zero Denominator Declarations and submit Case Threshold Exemption counts.

| Denomina     | tor Declaration for eCQMs                |         |              |                                 |            |                                |             |                |                         |                |
|--------------|------------------------------------------|---------|--------------|---------------------------------|------------|--------------------------------|-------------|----------------|-------------------------|----------------|
| Enter Provid | er©(CCN)                                 | * Selec | t Date Ra    | ange                            |            |                                |             |                | _                       |                |
| eCQM         | Domain<br>Clinical Process/Effectiveness |         | ro<br>inator | Case Threshold<br>Exemption**** | eCQM       | Domain                         | Ze<br>Denor | ero<br>ninator | Case Three<br>Exemption | shold<br>1**** |
| AMI-2        |                                          |         |              |                                 | SCIP-Inf-9 | Patient Safety                 |             |                |                         |                |
| AMI-7a       | Clinical Process/Effectiveness           | [       |              |                                 | STK-2      | Clinical Process/Effectiveness |             |                |                         |                |
| AMI-8a       | Clinical Process/Effectiveness           | [       |              |                                 | STK-3      | Clinical Process/Effectiveness |             |                |                         |                |
| AMI-10       | Clinical Process/Effectiveness           | [       |              |                                 | STK-4      | Clinical Process/Effectiveness |             |                |                         |                |
| CAC-3        | Patient and Family Engagement            | [       |              |                                 | STK-5      | Clinical Process/Effectiveness |             |                |                         |                |
| ED-1         | Patient and Family Engagement            | [       |              |                                 | STK-6      | Clinical Process/Effectiveness |             |                |                         |                |
| ED-2         | Patient and Family Engagement            | [       |              |                                 | STK-8      | Patient and Family Engagement  |             |                |                         |                |
| ED-3*        | Care Coordination                        | [       |              |                                 | STK-10     | Care Coordination              |             |                |                         | >              |
| EHDI-1a      | Clinical Process/Effectiveness           | [       |              |                                 | VTE-1      | Patient Safety                 |             |                |                         |                |
| wTw          | Patient Safety                           | [       |              |                                 | VTE-2      | Patient Safety                 |             |                |                         |                |
| PC-01        | Clinical Process/Effectiveness           | [       |              |                                 | VTE-3      | Clinical Process/Effectiveness |             |                |                         |                |
| PC-05        | Clinical Process/Effectiveness           | [       |              |                                 | VTE-4      | Clinical Process/Effectiveness |             |                |                         |                |
| PN-6         | Efficient Use of Healthcare Resources    | [       |              |                                 | VTE-5      | Patient and Family Engagement  |             |                |                         |                |
| SCIP-Inf-1   | Patient Safety                           | [       |              |                                 | VTE-6      | Patient Safety                 |             |                |                         |                |
| SCIP-Inf-2   | Efficient Use of Healthcare Resources    | [       |              |                                 |            |                                |             |                |                         |                |

Use the space under the Case Threshold Exemption column heading to indicate that a facility has five or less patients meeting the Initial Patient Population for a reporting quarter.

Check the box next to any applicable measures to show that you have a zero denominator for that measure.

#### **Secure File Transfer**

## On the *QualityNet Secure Portal* home screen, select the **Secure File Transfer** link.

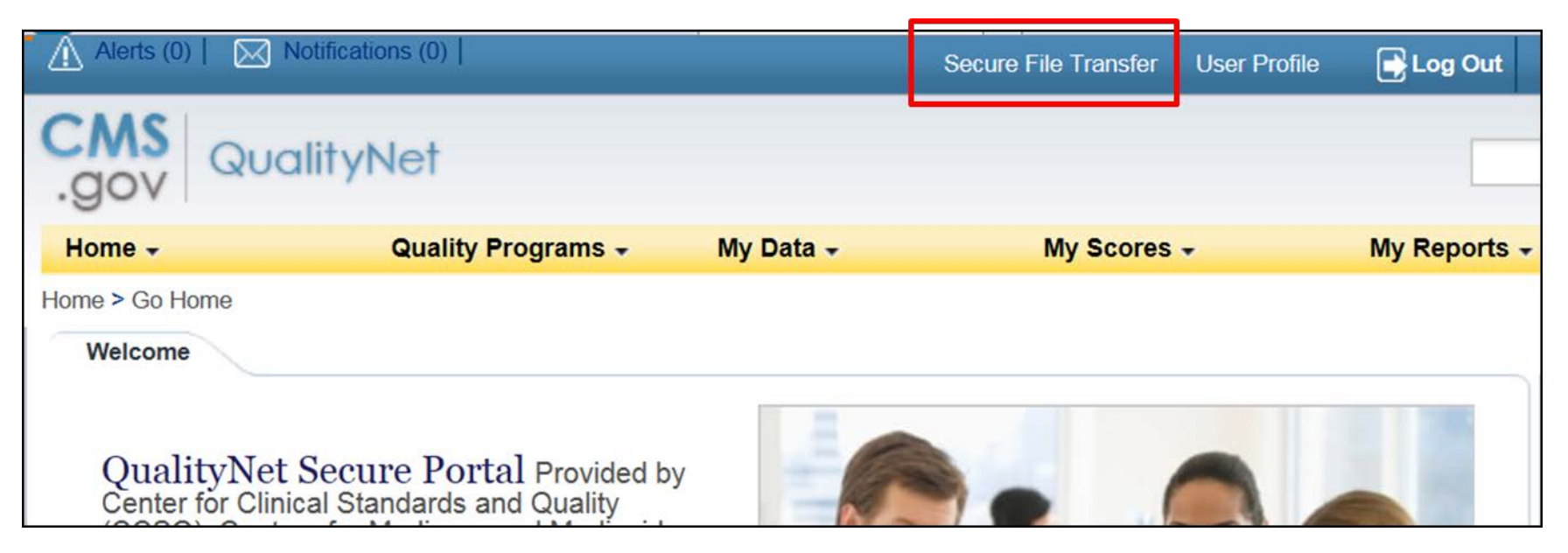

#### **Data Upload**

#### Double click the DataUpload folder to begin.

| .gov QualityNet |                 |            |                         |            |               |
|-----------------|-----------------|------------|-------------------------|------------|---------------|
| SecureTransport | SecureTransport |            |                         |            |               |
|                 | Vpload & Co     | Additional | size v<br>Adofode_isbox | DataUpload | PSuk_DOWNLOAD |

The DataUpload folder will contain two folders:

- Proddata folder for uploading production data
- Testdata folder for uploading test data

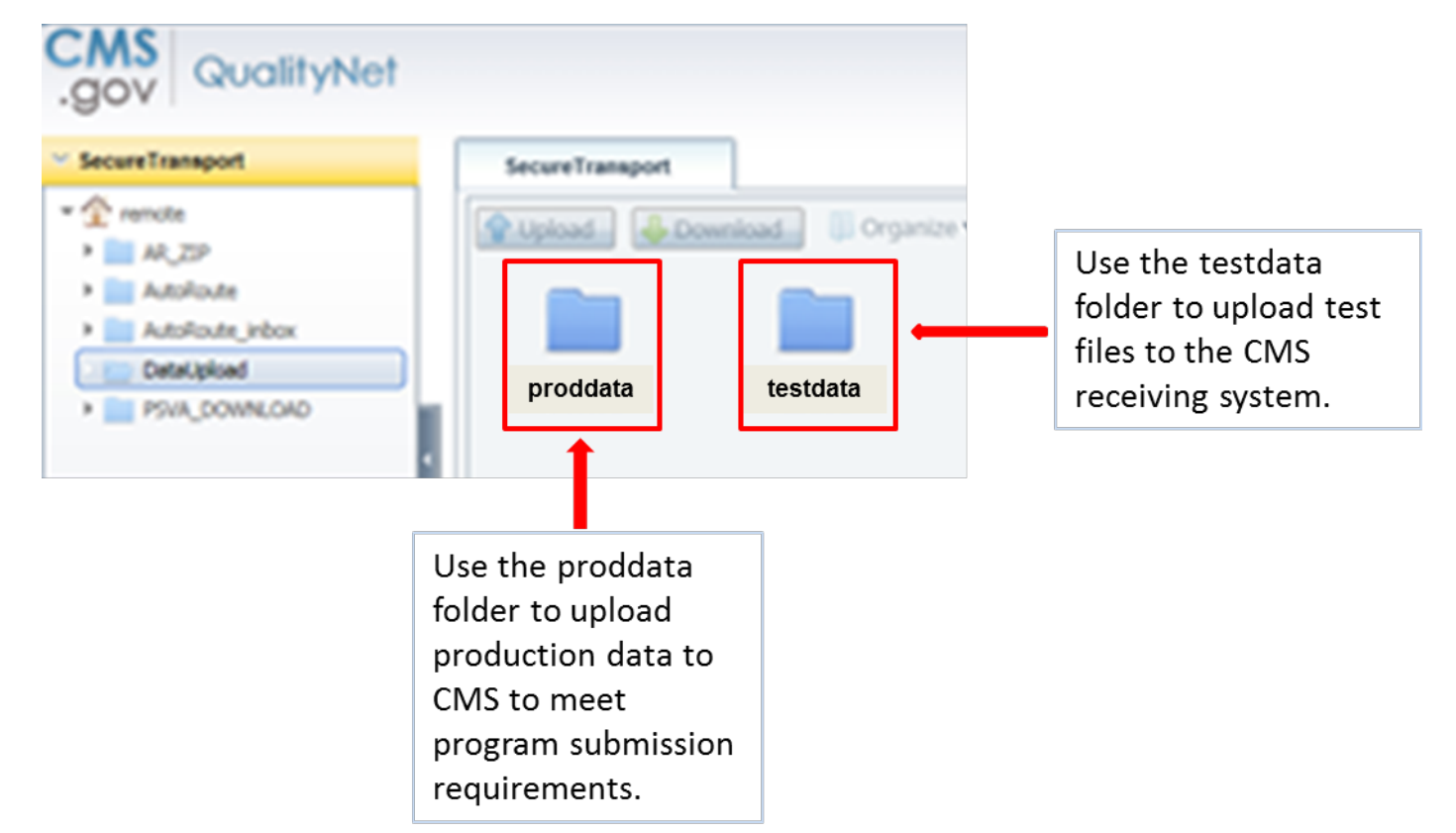

Once you have selected to submit test or production data, you will need to choose the ehrqrda folder to submit your QRDA files.

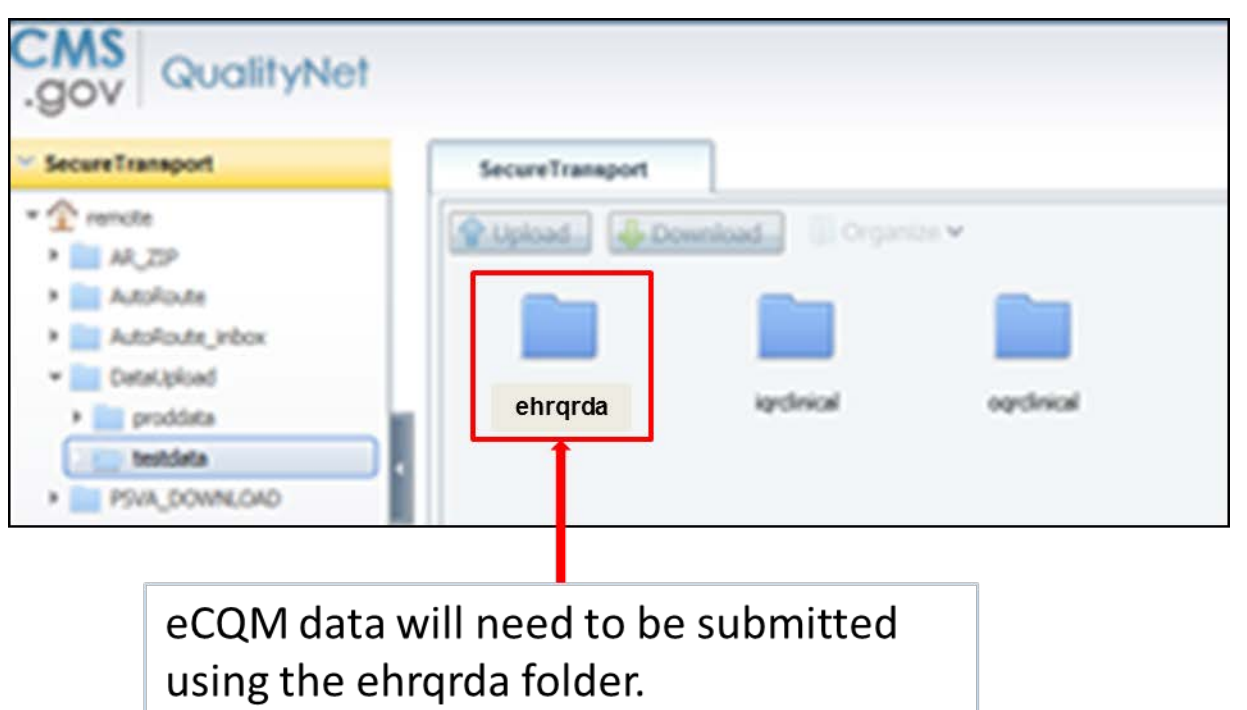

## You will now be able to upload an .xml file or a .zip batch of files.

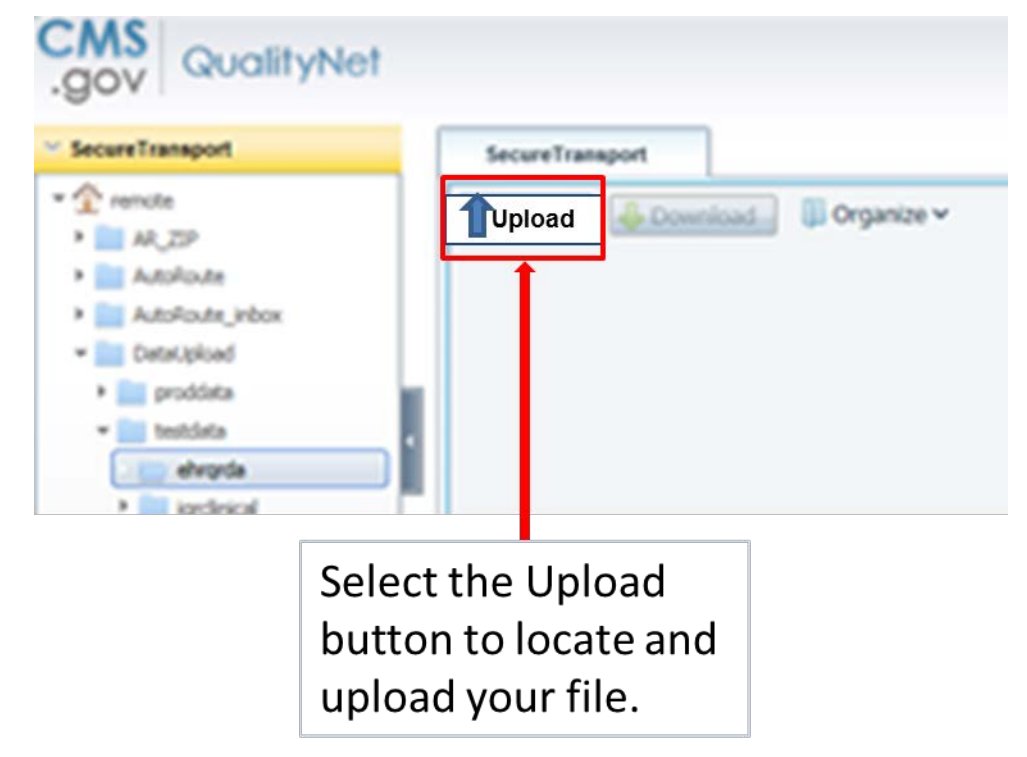

- Browse to the location of your data files
- Select the file or files to be uploaded
- Click Open

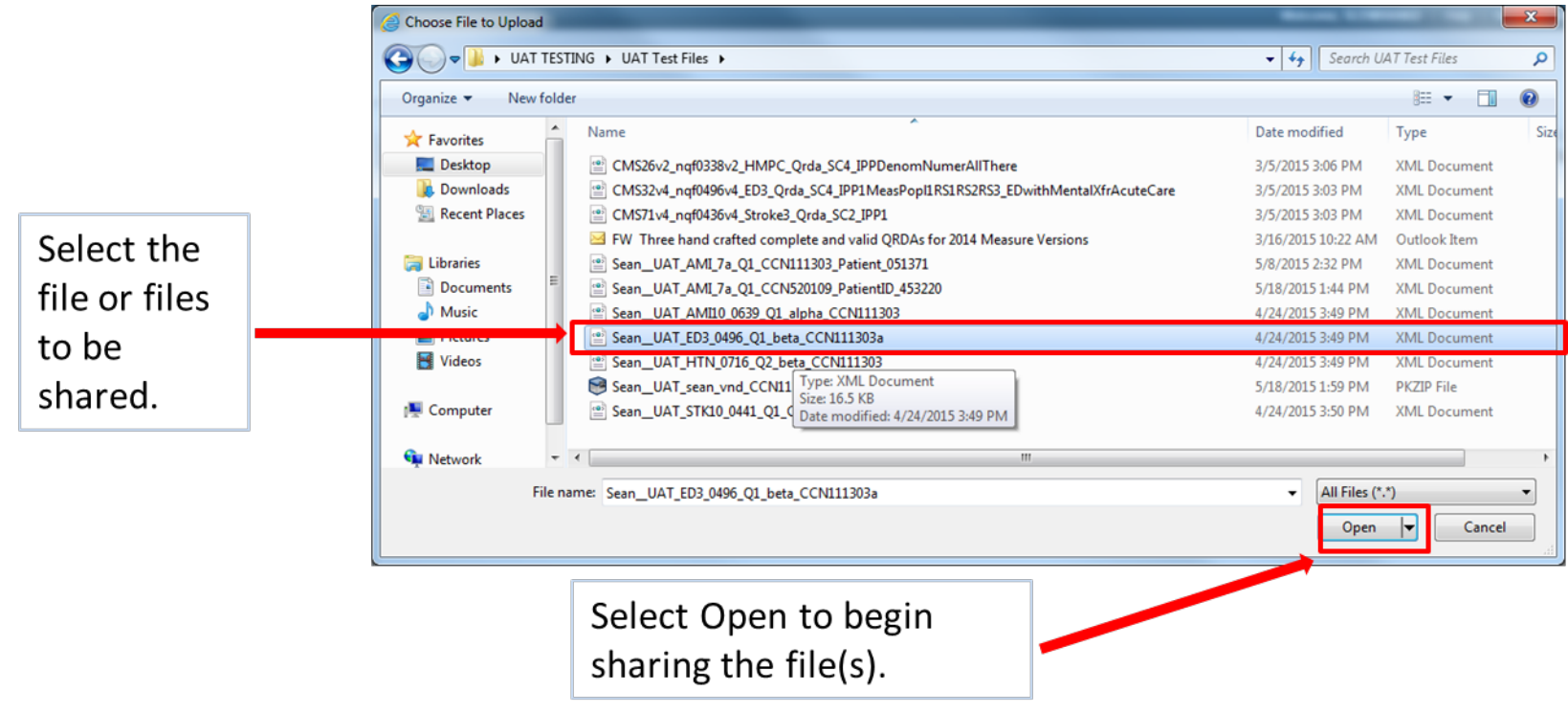

## The selected file(s) will be shown in the Secure File Transfer window.

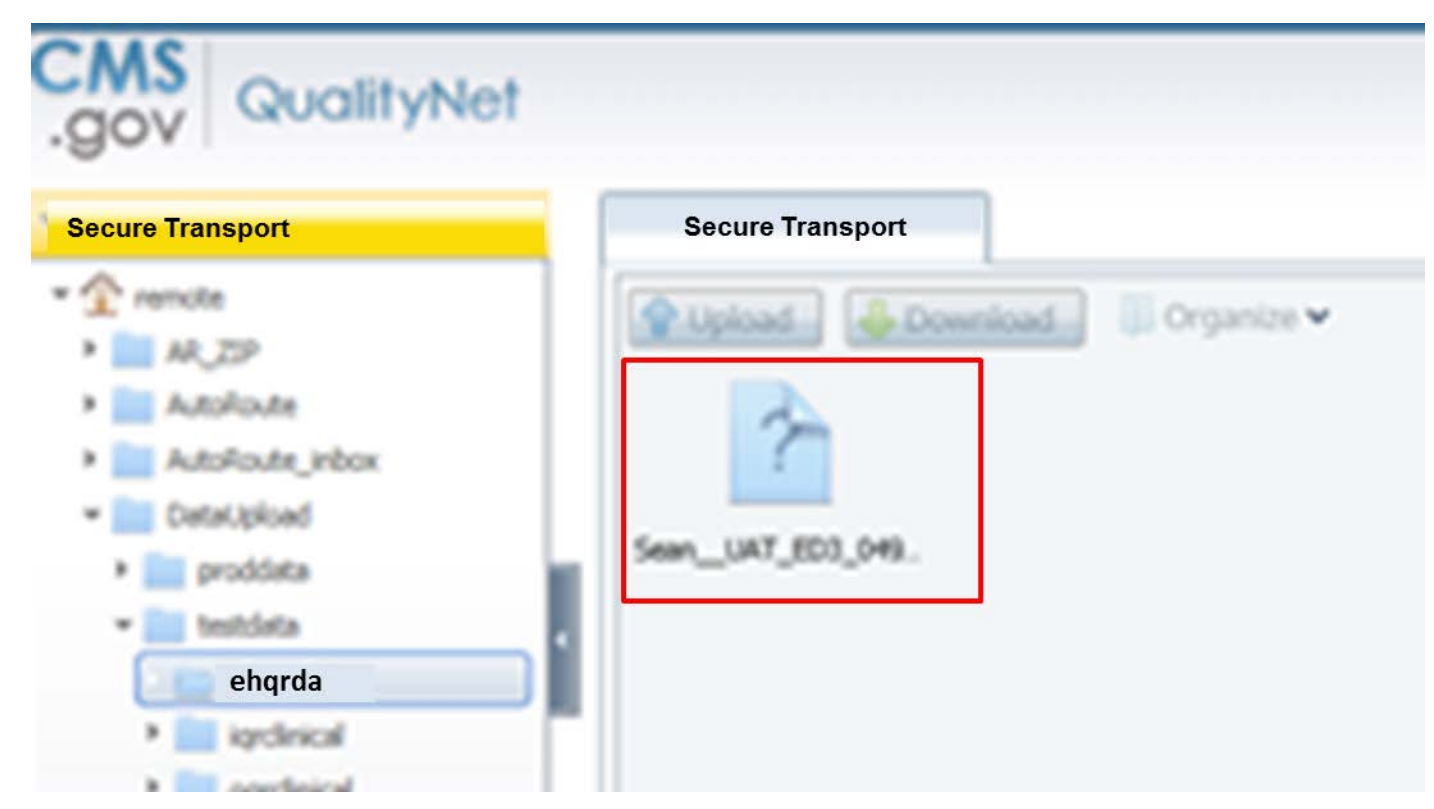

#### **First Email Notification**

#### You will receive a confirmation email within 24 hours letting you know that a new file was uploaded to the CMS system.

| From:    | C noreply@hcqis.org                                                                                                    | Sent: Tue 8/4/2015 11:56 | AM |
|----------|----------------------------------------------------------------------------------------------------|--------------------------|----|
| Tor      |                                                                                                    |                          |    |
| Co       |                                                                                                    |                          |    |
| Subject: | File Sean_UAT_ED3_0496_Q1_beta_CCN111303a.xml successfully uploaded to Data Upload folder /DataUpload/testdata/ehrqrda. |                          |    |
| -        |                                                                                                    |                          | 0  |
| Axway    | Communications                                                                                                    | SecureTransport          |    |
|          | Data Upload Notification                                                                                                |                          |    |
| You hav  | ve uploaded a new file SeanUAT_ED3_0496_Q1_beta_CCN111303a.xml                                                          |                          |    |
|          |                                                                                                    |                          |    |

### **Second Email Notification**

You will receive a second email notification once the uploaded files have finished processing. This notification provides details on:

- The number of files received
- How many files were accepted or rejected
- Where to go to find further details on your submission

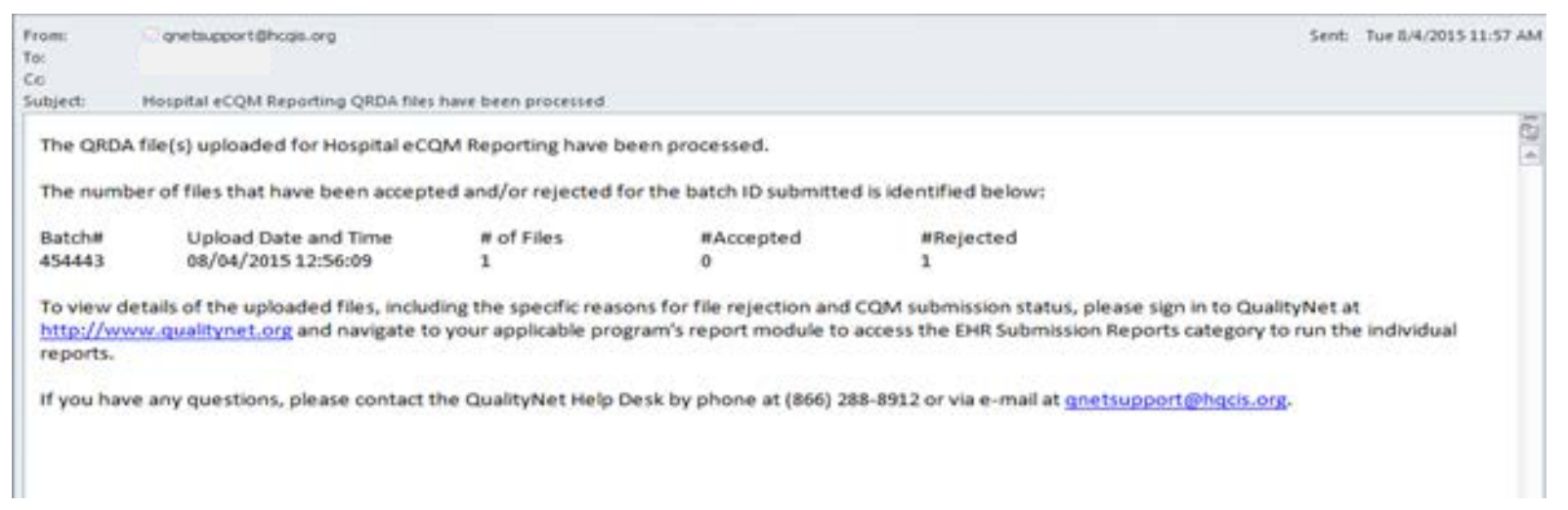

## **QualityNet Email Notifications**

- Email notifications will be sent for both test and production file uploads
- Upon receipt of the second email notification:
  - Log into the QualityNet Secure Portal
  - View reports associated with eCQM data submission
  - Review validation errors and/or measure calculations

# Following submission of data, utilize *QualityNet's* [My Reports] tab to access/view submission details and measure results.

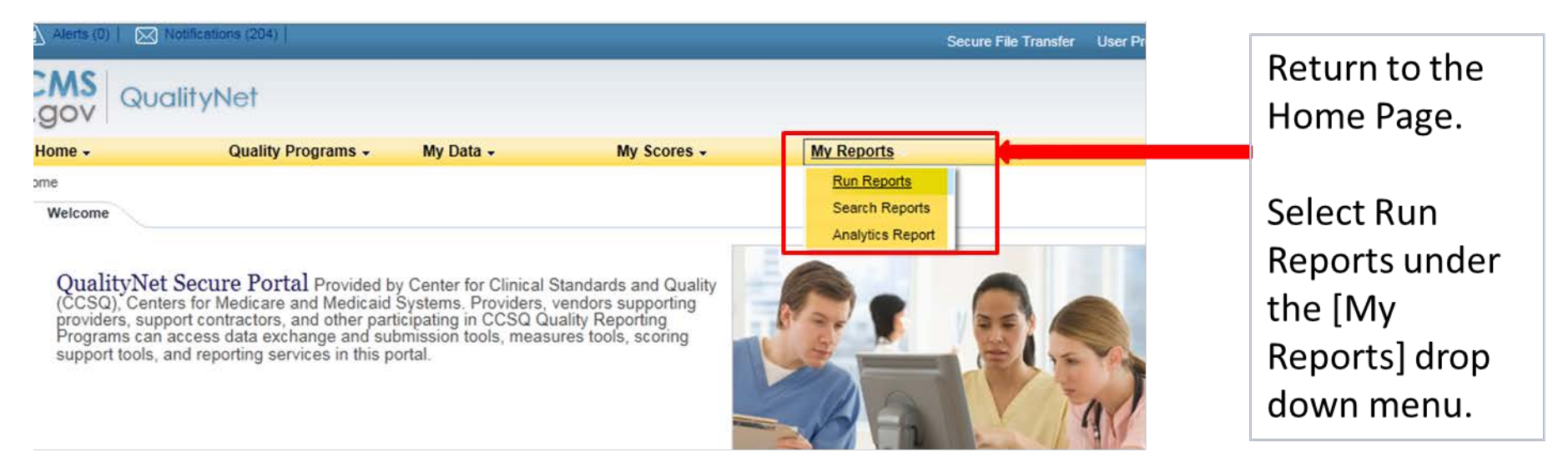

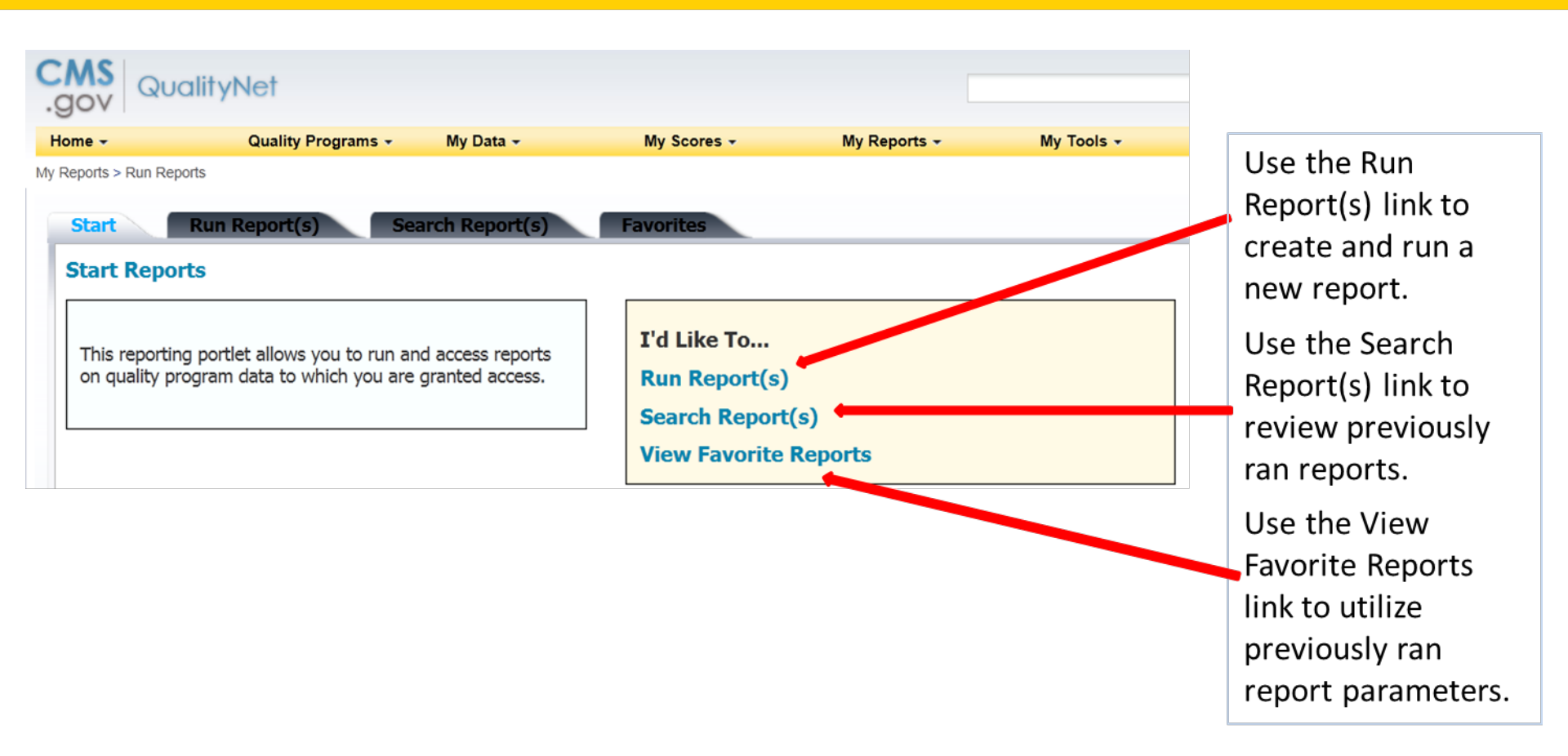

- There are two categories of reports for eCQM data submission:
  - EHR Hospital Reporting Feedback Reports
  - EHR Hospital Reporting Submission Reports
- Both categories contain the same:
  - Report types
  - Information
- Data may be displayed differently across report categories

| Pup Peport                       | () Caurch Danort(c) Euroritac                                                                                                    |                                                                                   | under the       |
|----------------------------------|----------------------------------------------------------------------------------------------------|-----------------------------------------------------------------------------------|-----------------|
| Run Report                       | S) Scarci Report(S) Tavontes                                                                                                    |                                                                                   | Report          |
| Select Program, Category a       | and Report Parameters Confirmation                                                                                                    |                                                                                   | Program         |
| elect Program, Category          | and Report                                                                                                    |                                                                                   | dropdown.       |
| he available reports are grouped | by program and category combination in you have access to a sin                                                                                | ngle program, your program is pre-selected, and if the category                   |                 |
| Report Program                   | Report Category                                                                                                    | Report Category. Use the arrow keys to select one value from<br>the dropdown list | Choose the      |
| IQR                              |                                                                                                    | VIEW REPORTS                                                                      | category,       |
| > Search Report                  | EHR Hospital Reporting - Feedback Reports<br>EHR Hospital Reporting - Submission Reports                                                       | ]                                                                                 | Feedback or     |
| PORT NAME                        | HCAMPS Warehouse Feedback Reports<br>HCAHPS Warehouse Submission Reports                                                                       | ORT DESCRIPTION                                                                   | Submission, for |
| Reports are available.           | Hospital Reporting - Annual Payment Update Reports<br>Hospital Reporting - Data Validation Reports                                             |                                                                                   | the EHR         |
|                                  | Hospital Reporting - Feedback Reports<br>Hospital Reporting - QIO Feedback Reports                                                             |                                                                                   | Hospital        |
|                                  | Hospital Reporting - Submission Reports<br>Hospital Reporting - Vendor Feedback Reports<br>Hospital Value Report Discharing - Enderste Reports |                                                                                   | Reports.        |
|                                  | Public Reporting - Preview Reports                                                                                                    |                                                                                   |                 |

First select IQR

- Select the report that you would like to run
- The two most popular reports are:
  - EHR Hospital Reporting Submission Detail Report
  - EHR Hospital Reporting eCQM Submission and Performance Feedback Report

| Report Program                               | Report Category                             |                                                                                                    |
|----------------------------------------------|---------------------------------------------|----------------------------------------------------------------------------------------------------|
| IQR -                                        | EHR Hospital Reporting - Submission Reports | VIEW REPORTS                                                                                                    |
| > Search Report                              |                                             |                                                                                                    |
| REPORT NAME                                  |                                             | REPORT DESCRIPTION                                                                                                    |
| EHR Hospital Reporting - Submission Detail R | eport                                       | The EHR Hospital Reporting Submission Detail Report displays detailed file inforr                                         |
| EHR Hospital Reporting - Submission Summa    | ry Report                                   | The EHR Hospital Reporting Submission Summary Report displays summary info                                                |
| EHR Hospital Reporting - eCQM Performance    | Summary Report                              | The EHR Hospital Reporting eCQM Performance Summary Report displays summ<br>related eCQM performance.                     |
| EHR Hospital Reporting - eCOM Submission S   | tatus Report                                | The EHR Hospital Reporting eCOM Submission Status Report displays submission                                              |
| EHR Hospital Reporting - eCQM Submission a   | nd Performance Feedback Report              | The EHR Hospital Reporting eCQM Submission and Performance Feedback Repor<br>encounters and the related eCQM performance. |
| Hospital Reporting - Vendors Authorized to U | pload Data                                  | The Vendors Authorized to Upload Data report displays a list of vendors authoriz<br>behalf.                               |

#### **Reporting Parameters**

| Select Program, C      | Category an   | d Report Parameters Confirmation                                                                            |
|------------------------|---------------|----------------------------------------------------------------------------------------------------|
| eport Parameters       | at define the | report you will pup then click DUN PEPOPT                                                                   |
| Indicates required fie | elds.         | report you will foll, then click Roly REPORT.                                                               |
| HR Hospital Repo       | rting - Su    | bmission Detail Report - IQR                                                                                |
| * State:               |               | State is required. Use the arrow keys and space bar to select<br>one or more values from the dropdown list. |
|                        |               |                                                                                                    |
| * Provider:            |               |                                                                                                    |
|                        |               |                                                                                                    |
| * Discharge Quarte     | r:            |                                                                                                    |
|                        |               |                                                                                                    |

#### **Reporting Parameters** cont.

| Home 🗸               | Quality Programs - | My Data 🗸 | My Scores |
|----------------------|--------------------|-----------|-----------|
| y Reports > Run Repo | orts               |           |           |
| * Discharge          | Quarter:           |           |           |
| Please select        |                    |           |           |
| Submitter:           |                    |           |           |
|                      | <b>_</b>           |           |           |
| File Status:         |                    |           |           |
|                      | <u>×</u>           |           |           |
| Test Case In         | dicator:           |           |           |
|                      | •                  |           |           |
| * Report Form        | nat:               |           |           |
| PDF 💌                |                    |           |           |

#### **Review Requested Reports**

| Search               | Reports                 | Select to search<br>Show Reports of | n saved reports. This sele<br>Iropdown filter. | ection will disable the | 6            |              |                |                     |              |       |    |   |   |
|----------------------|-------------------------|-------------------------------------|------------------------------------------------|-------------------------|--------------|--------------|----------------|---------------------|--------------|-------|----|---|---|
| Search for<br>Search | r reports you have run. | Search Saved Repor                  | Requested Date 03/13/2015                      | 09/09/2015 📰            | Show Reports | RESET SEARCH | REFRESH REPORT | STATUS              |              |       |    |   |   |
| STATUS               | DATE REQUESTED          | REPORT NAM                          | IE                                             |                         |              |              |                | LAST DOWNLOADED     | SIZE<br>(MB) | ACTIO | ON |   |   |
| 4                    | 08/11/2015 22:50:09     | EHR Hospital R                      | eporting - Submission De                       | etail Report            |              |              |                |                     | 1.0031       | 9     | ♦  | * | 0 |
| 4                    | 08/11/2015 22:50:06     | EHR Hospital R                      | eporting - Submission De                       | etail Report            |              |              |                |                     | 0.8274       | 9     | ₽  | * | 0 |
| 4                    | 08/11/2015 22:45:05     | EHR Hospital R                      | eporting - Submission De                       | etail Report            |              |              |                |                     | 0.0449       | Q     | ₽  | * | 0 |
| 4                    | 08/11/2015 22:10:11     | EHR Hospital R                      | eporting - Submission De                       | etail Report            |              |              |                |                     | 0.046        |       | ♣  | ☆ | 0 |
| ~                    | 07/07/2015 21:15:06     | EHR Hospital R                      | eporting - Submission De                       | etail Report            |              |              |                |                     | 0.024        | 9     | ₽  | * | 0 |
| 4                    | 07/07/2015 20:55:07     | EHR Hospital R                      | eporting - Submission De                       | etail Report            |              |              |                |                     | 0.4377       | 9     | ₽  | * | 0 |
| 4                    | 07/01/2015 12:05:31     | EHR Hospital R                      | eporting - Submission De                       | etail Report            |              |              |                |                     | 0.3816       |       | ♣  | ☆ | 0 |
| 4                    | 07/01/2015 11:20:20     | EHR Hospital R                      | eporting - Submission De                       | etail Report            |              |              |                | 07/01/2015 11:26:33 | 0.4378       | 9     | ♣  | * | 0 |

#### **Submission Detail Report**

| CITE COLOR COLORED |             | EUD               | lospital Penorting - Subr                               | ission De     | tail Penort         |             |                                                                                                    |           |
|--------------------|-------------|-------------------|---------------------------------------------------------|---------------|---------------------|-------------|----------------------------------------------------------------------------------------------------|-----------|
|                    |             | ERKI              | Submitter:                                              | IISSION De    | tan Keport          |             |                                                                                                    |           |
|                    |             |                   | Upload Date Range: 01/01/20                             | 015 - 06/25/2 | 015                 |             |                                                                                                    |           |
|                    |             |                   | Provider:                                               | 1             |                     |             |                                                                                                    |           |
|                    |             |                   | Batch ID: All                                           |               |                     |             |                                                                                                    |           |
|                    |             |                   | File Status: A                                          | H             |                     |             |                                                                                                    |           |
|                    |             |                   | Test Case Indicate                                      | or: All       |                     |             |                                                                                                    |           |
|                    |             |                   | Discharge Quarter: 01/01/20                             | 15 - 03/31/2  | 015                 |             |                                                                                                    |           |
|                    |             | EHR Certification |                                                         | -             |                     | -           |                                                                                                    | Test Case |
| Submitter ID       | Provider ID | Number            | File Name                                               | Batch ID      | Upload Date         | File Status | Feedback Message                                                                                                    | Indicator |
|                    | UNKNOWN     | A014E01GYWC2EAB   | qdm_M63643_420c34fa-b678-<br>43b3-8bc9-3d48eaabc715.xml | 426102        | 06/05/2015<br>11:51 | REJECTED    | ERROR: CCN (NULL) cannot be<br>validated.                                                                                                    | YES       |
|                    | UNKNOWN     | A014E01GYWC2EAB   | qdm_M63643_420c34fa-b678-<br>43b3-8bc9-3d48eaabc715.xml | 426102        | 06/05/2015<br>11:51 | REJECTED    | ERROR: If versionNumber is present<br>setId SHALL be present (CONF:6387).                                                                                                    | YES       |
|                    | UNKNOWN     | A014E01GYWC2EAB   | qdm_M63643_420c34fa-b678-<br>43b3-8bc9-3d48eaabc715.xml | 426102        | 06/05/2015<br>11:51 | REJECTED    | ERROR: SHALL contain at least one [1*]<br>id (CONF:26549).                                                                                                    | YES       |
|                    | UNKNOWN     | A014E01GYWC2EAB   | qdm_M63643_420c34fa-b678-<br>43b3-8bc9-3d48eaabc715.xml | 426102        | 06/05/2015<br>11:51 | REJECTED    | ERROR: SHALL contain at least one [1*]<br>id (CONF:26955).                                                                                                    | YES       |
|                    | UNKNOWN     | A014E01GYWC2EAB   | qdm_M63643_420c34fa-b678-<br>43b3-8bc9-3d48eaabc715.xml | 426102        | 06/05/2015          | REJECTED    | ERROR: SHALL contain at least one [1*]<br>id (CONF:26992).                                                                                                    | YES       |
|                    | UNKNOWN     | A014E01GYWC2EAB   | qdm_M63643_420c34fa-b678-<br>43b3-8bc9-3d48eaabc715.xml | 426102        | 06/05/2015<br>11:51 | REJECTED    | ERROR: SHALL contain exactly one [11]<br>effectiveTime (CONF:26933).                                                                                                    | YES       |
|                    | UNKNOWN     | A014E01GYWC2EAB   | qdm_M63643_420c34fa-b678-<br>43b3-8bc9-3d48eaabc715 xml | 426102        | 06/05/2015          | REJECTED    | ERROR: SHALL contain exactly one [11]<br>informationRecipient (CONF:CMS_0023)                                                                                                    | YES       |
|                    | UNKNOWN     | A014E01GYWC2EAB   | dm_M63643_420c34fa-b678-<br>43b3-8bc9-3d48eaabc715.xml  | 426102        | 06/05/2015<br>11:51 | REJECTED    | ERROR: SHALL contain exactly one [11]<br>templateld (CONF:CMS_0001) such that<br>it SHALL contain exactly one [11]<br>@root="2.16.840.1.113883.10.20.24.1.3"<br>(CONF:CMS_0002). | YES       |
|                    | UNKNOWN     | A014E01GYWC2EAB   | qdm_M63643_420c34fa-b678-<br>43b3-8bc9-3d48eaabc715.xml | 426102        | 06/05/2015<br>11:51 | REJECTED    | ERROR: Such participants, if present,<br>SHALL contain<br>associatedEntity/associatedPerson or<br>associatedEntity/scopingOrganization<br>(CONF-10006)                           | YES       |
|                    | UNKNOWN     | A014E01GYWC2EAB   | qdm_M63643_420c34fa-b678-<br>43b3-8bc9-3d48eaabc715.xml | 426102        | 06/05/2015<br>11:51 | REJECTED    | ERROR: This effectiveTime SHALL<br>contain exactly one [11] low<br>(CONF:14838).                                                                                                 | YES       |

### eCQM Submission and Performance Feedback Report

Report Run Date: 06/24/2015

Page 1 of 2

EHR Hospital Reporting - eCQM Submission and Performance Feedback Report Submitter: Upload Date Range: 09/30/2014-09/30/2014 Provider: Batch ID: 308424 Discharge Quarter: 10/01/2014 - 12/31/2014 Test Case Indicator: All Measure ID: All Message Type: All

| Submitter ID<br>Provider ID:<br>Patient ID: Unknown<br>Batch ID: 308424<br>File Name: QRDA11 | n<br>M14965.xml |                                   |          |                                                                               |                                                                                                    |
|----------------------------------------------------------------------------------------------|-----------------|-----------------------------------|----------|-------------------------------------------------------------------------------|----------------------------------------------------------------------------------------------------|
| Admission Date                                                                               | Discharge Date  | Moneuro ID                        | Version# | Title/Description                                                             | Moscano                                                                                                    |
| N/A                                                                                          | N/A             | ED-1                              | [V2]     | Median Time from ED Arrival to ED<br>Departure for Admitted ED Patients       | 90006 INITIAL PATIENT POPULATION NOT MET: Patient does not<br>meet criteria for inclusion in measure population. |
| N/A                                                                                          | N/A             | ED-2                              | [V2]     | Admit Decision Time to ED Departure<br>Time for Admitted Patients             | 90006 INITIAL PATIENT POPULATION NOT MET: Patient does not meet criteria for inclusion in measure population.    |
| N/A                                                                                          | N/A             | Home<br>Management<br>Plan (HMPC) | [V1]     | Home Management Plan of Care<br>(HMPC) Document Given to<br>Patient/Caregiver | 90006 INITIAL PATIENT POPULATION NOT MET: Patient does not<br>meet criteria for inclusion in measure population. |
| N/A                                                                                          | N/A             | STK-10                            | [V2]     | Assessed for Rehabilitation                                                   | 90006 INITIAL PATIENT POPULATION NOT MET: Patient does not<br>meet criteria for inclusion in measure population. |
| N/A                                                                                          | N/A             | STK-2                             | [V2]     | Discharged on Antithrombotic<br>Therapy                                       | 90006 INITIAL PATIENT POPULATION NOT MET: Patient does not<br>meet criteria for inclusion in measure population. |
| N/A                                                                                          | N/A             | STK-3                             | [V3]     | Anticoagulation Therapy for Atrial<br>Fibrillation/Flutter                    | 90006 INITIAL PATIENT POPULATION NOT MET: Patient does not meet criteria for inclusion in measure population.    |
| N/A                                                                                          | N/A             | STK-4                             | [V3]     | Thrombolytic Therapy                                                          | 90006 INITIAL PATIENT POPULATION NOT MET: Patient does not<br>meet criteria for inclusion in measure population. |
| N/A                                                                                          | N/A             | STK-5                             | [V2]     | Antithrombotic Therapy By End of<br>Hospital Day 2                            | 90006 INITIAL PATIENT POPULATION NOT MET: Patient does not meet criteria for inclusion in measure population.    |
| N/A                                                                                          | N/A             | STK-6                             | [V2]     | Discharged on Statin Medication                                               | 90006 INITIAL PATIENT POPULATION NOT MET: Patient does not<br>meet criteria for inclusion in measure population. |
| N/A                                                                                          | N/A             | STK-8                             | [V2]     | Stroke Education                                                              | 90006 INITIAL PATIENT POPULATION NOT MET: Patient does not                                                       |

\* Note: The Measure Count field displays the total number of eCQMs that were processed by the system.

### Help Documents Available Online

Use the [Help] tab on the *QualityNet Secure Portal* to find assistance with data submission and reports.

| My Reports - | My Tools + | Help                                                                                                    |                                                                                                    |
|--------------|------------|----------------------------------------------------------------------------------------------------|----------------------------------------------------------------------------------------------------|
|              |            | Hospital Quality Reporting                                                                                                    | HQR Online Help                                                                                          |
|              |            |                                                                                                    | HQR Reports Online Help                                                                                  |
|              |            | QualityNet News <ul> <li>Hospital Compare update<br/>Readmissions Reduction<br/>results</li> <li>Recalculated HSRs, subs<br/>Corrections information re<br/>Reduction Program</li> <li>CMS releases December<br/>Preview Reports</li> </ul> More News | es reflect Hospital<br>Program measure<br>sequent Review and<br>eleased for HAC<br>2015 Hospital Compare |

#### **HQR Online Help**

| Help > Hospital Quality Reporting > HQR Online Help         Contents Index Search         Introduction         Overview         How to Use this Help System         Getting Started with the QualityNet Secure Portal         Record of Changes         Glossary         Using the QualityNet Secure Portal HQR Applications         Using the QualityNet Secure Portal Applications         Managing HQR Users         HCAHPS Online Data Entry Tool         HCAHPS Batch Application         Measure Designation         Manage Notice of Participation         Population and Sampling         Reports         Managed File Transfer         Managed File Transfer                                         | Home -                                                                                                    | Quality Programs 🗸                                                                                                    | My Data 🗸                                                                                                    | My Scores                                               |
|----------------------------------------------------------------------------------------------------|----------------------------------------------------------------------------------------------------|----------------------------------------------------------------------------------------------------|----------------------------------------------------------------------------------------------------|---------------------------------------------------------|
| Contents Index Search                                                                                                    | lelp > Hospital Quality Report                                                                                                    | ing > HQR Online Help                                                                                                    |                                                                                                    |                                                         |
| <ul> <li>Overview</li> <li>Introduction</li> <li>Overview</li> <li>How to Use this Help System</li> <li>Getting Started with the QualityNet Secure Portal</li> <li>Web Browsers Supported by the QualityNet Secure Portal</li> <li>Record of Changes</li> <li>Glossary</li> <li>Using the QualityNet Secure Portal HQR Applications</li> <li>Using the QualityNet Secure Portal Applications</li> <li>Using the QualityNet Secure Portal Applications</li> <li>Managing HQR Users</li> <li>HCAHPS Online Data Entry Tool</li> <li>HCAHPS Batch Application</li> <li>Measure Designation</li> <li>Manage Notice of Participation</li> <li>Population and Sampling</li> <li>Reports</li> <li>Managed File Transfer</li> <li>Authorize Vendors to Submit Data</li> <li>Ambulatory Surgical Center Quality Reporting (ASCQR) Web-Based Measures Data Sub<br/>IPFQR Web-based Measures DACA Data Submission</li> <li>Inpatient Quality Reporting Structural Web-Based Measures Data Submission/DACA</li> <li>Inpatient Web-Based Measures Data Submission</li> <li>Outpatient Web-Based Measures Data Submission</li> <li>Prespective Payment System (PRS)-Exempt Cancer Hernitale (PCHOR) Applications</li> </ul> | Contents Index Search                                                                                                    |                                                                                                    |                                                                                                    |                                                         |
| Frospective Payment System (PPS)-Exempt Cancer Hospitals (POPart) Applications                                                                                                    | Overview     Introduction     Overview     How to Use this He     Getting Started with     Web Browsers Sup     Record of Changes     Glossary     Using the QualityNet     Using the QualityNet     Using the QualityNet     Using the QualityNet     Managing HQR Usi     HCAHPS Online Da     HCAHPS Batch Ap     Manage Notice of P     Neasure Designation     Managed File Trans     Authorize Vendors     Ambulatory Surgica     IPFQR Web-based     Inpatient Quality Re     Outpatient Web-Base     Outpatient Web-Base | Ip System<br>a the QualityNet Secure Po<br>ported by the QualityNet S<br>Secure Portal HQR Application<br>et Secure Portal Application<br>ers<br>ata Entry Tool<br>plication<br>plication<br>participation<br>npling<br>sfer<br>to Submit Data<br>I Center Quality Reporting<br>Measures DACA Data Sub<br>porting Structural Web-Ba<br>ad Measures Data Submiss<br>sed Measures Data Submiss<br>sed Measures Data Submiss | rtal<br>ecure Portal<br>ations<br>ns<br>(ASCQR) Web-Based<br>omission<br>sed Measures Data Su<br>ion<br>ssion<br>Cancer Hospitals (PCH | Measures Data Sub<br>Ibmission/DACA<br>QR) Applications |

From HQR Online Help, select HQR Health Information Technology for Economic and Clinical Health (HITECH).

#### **HQR Online Help**

#### **HQR Reports Online Help**

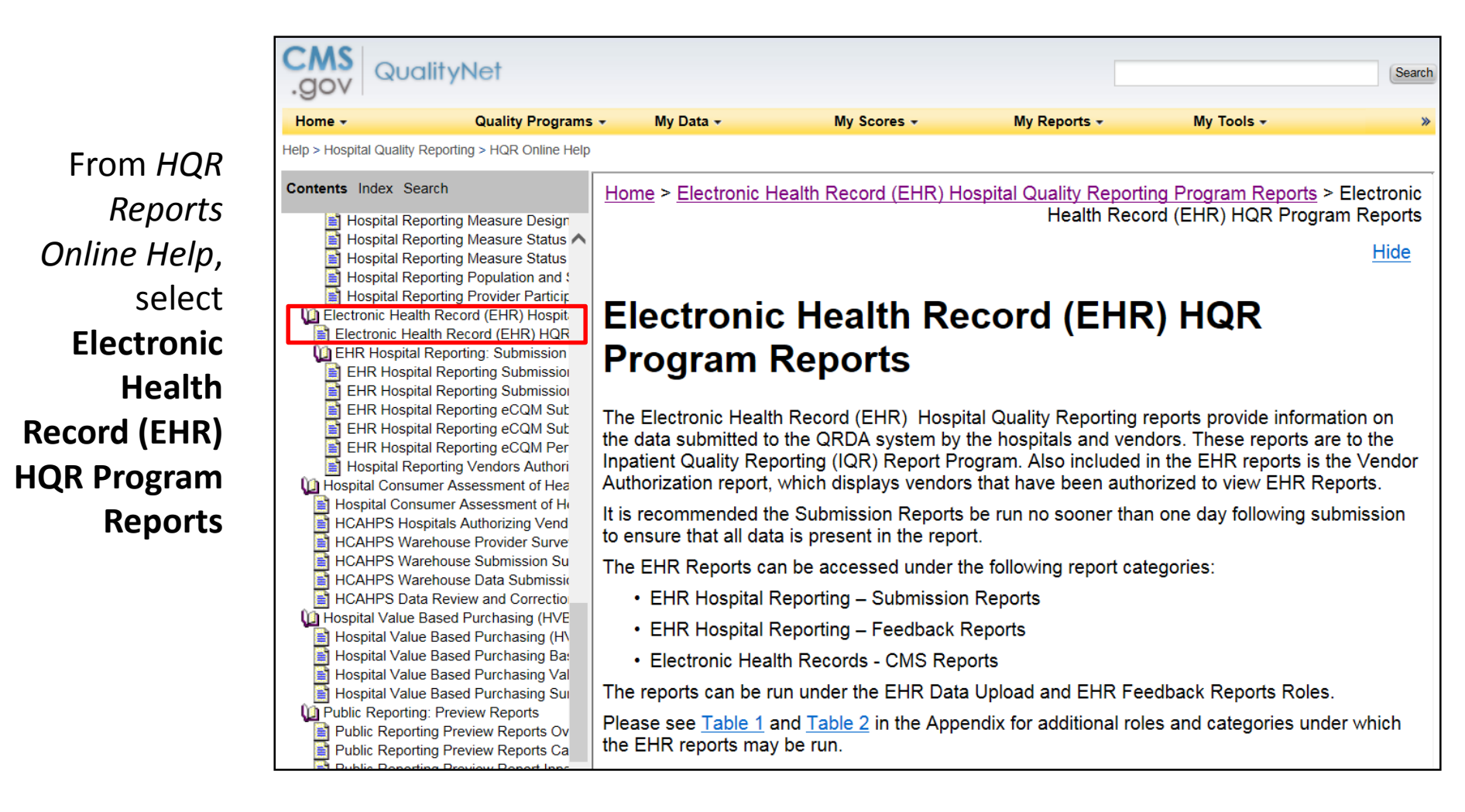

#### **HQR Reports Online Help**

|                                                                                                    | .gov                                                                                                    | QualityNet                                                                                                    |                                                                                                    |                                                                                                    |                                                                                                    |                                                                                                    |                                                                                                    | Search                                  |
|----------------------------------------------------------------------------------------------------|----------------------------------------------------------------------------------------------------|----------------------------------------------------------------------------------------------------|----------------------------------------------------------------------------------------------------|----------------------------------------------------------------------------------------------------|----------------------------------------------------------------------------------------------------|----------------------------------------------------------------------------------------------------|----------------------------------------------------------------------------------------------------|-----------------------------------------|
|                                                                                                    | Home 🗸                                                                                                    | Quality Programs -                                                                                                    | My Data 👻                                                                                                    | My Scores 🗸                                                                                                    | My Reports <b>→</b>                                                                                                    | My Tools <del>▼</del>                                                                                                    | Help 🗸                                                                                                    |                                         |
|                                                                                                    | Help > Hospital (                                                                                                    | Quality Reporting > HQR Online Help                                                                                                    |                                                                                                    |                                                                                                    |                                                                                                    |                                                                                                    |                                                                                                    |                                         |
| From HQR                                                                                                    | Contents Ind                                                                                                    | ex Search<br>bital Reporting Measure Designatic<br>bital Reporting Measure Status by <b>A</b>                                                                                                    | EHR Hos                                                                                                    | spital Repo                                                                                                    | orting Sub                                                                                                    | mission Do                                                                                                    | etail Repo                                                                                                    | ort ^                                   |
| Reports                                                                                                    | Hosp<br>Hosp                                                                                                    | oital Reporting Measure Status by<br>bital Reporting Population and San                                                                                                    | The EHR Hospita                                                                                                    | Reporting - Submissio                                                                                                    | on Detail Report is -ba                                                                                                    | ased on the provider-s                                                                                                    | ubmitter. The reportive Program. The re                                                                                                | rt<br>eport                             |
| Online Help,                                                                                                    | Electroni                                                                                                    | ital Reporting Provider Participatic<br>ic Health Record (EHR) Hospital C<br>inic Health Record (EHR) HQR Pri                                                                                                    | includes all submi<br>display the feedba                                                                               | ssions for a particular p<br>ack messages associat                                                                                                    | orovider within the use<br>ed with each file that                                                                                                    | er-specified date rang<br>was submitted.                                                                                                    | e. This report will a                                                                                                    | lso                                     |
| select EHR                                                                                                    |                                                                                                    | Hospital Reporting: Submission Re<br>Hospital Reporting Submission Re                                                                                                    | Report Paramete                                                                                                    | r Fields and Options                                                                                                    |                                                                                                    |                                                                                                    |                                                                                                    |                                         |
| Hospital                                                                                                    | EHR<br>EHR                                                                                                    | Hospital Reporting Submission D<br>Hospital Reporting eCQM Submis<br>Hospital Reporting eCQM Submis<br>Hospital Reporting eCQM Perform                                                                                                    | The report param<br>• State (Requence)<br>Secure Port                                                                  | eter fields are:<br>i <b>ired Field)</b> – Displays<br>al.                                                                                                    | a list of states associ                                                                                                    | ated with the user usi                                                                                                    | ng the QualityNet                                                                                                    |                                         |
| Submission                                                                                                    | 📄 Hosp<br>Ma Hospital<br>Mospital                                                                                                | ital Reporting Vendors Authorized<br>Consumer Assessment of Healthc<br>al Consumer Assessment of Healt                                                                                                    | To filter by s<br>provider/su                                                                                          | tate, highlight the desir<br>bmitter field are those                                                                                                    | ed states in the state<br>associated with the s                                                                                                    | field, the displayed pr<br>selected states.                                                                                                    | roviders in the                                                                                                    |                                         |
| Detail Report                                                                                                    | HCAH                                                                                                    | PS Hospitals Authorizing Vendor to<br>PS Warehouse Provider Survey Si<br>PS Warehouse Submission Summ                                                                                                    | <ul> <li>Provider –<br/>not a require</li> </ul>                                                                       | This is a required field i<br>ed field in the EHR Hos                                                                                                    | n the EHR Hospital R<br>pital Reporting – Sub                                                                                                    | Reporting – Feedback<br>mission Reports Cate                                                                                                    | Reports Category a<br>gory.                                                                                                    | and                                     |
| <ul> <li>HCAHPS Warehouse Data</li> <li>HCAHPS Data Review and</li> <li>Hospital Value Based Purch</li> <li>Hospital Value Based Purch</li> <li>Hospital Value Based Purch</li> <li>Hospital Value Based Purch</li> <li>Hospital Value Based Purch</li> <li>Public Reporting: Preview Re</li> <li>Public Reporting Preview Re</li> </ul> |                                                                                                    | PS Warehouse Data Submission I<br>PS Data Review and Correction R<br>Value Based Purchasing (HVBF)<br>al Value Based Purchasing Baselii<br>al Value Based Purchasing Value<br>al Value Based Purchasing Value<br>al Value Based Purchasing Summ<br>eporting: Preview Reports<br>Baporting: Preview Reports | The <b>Provide</b><br>Hospital Rep<br><b>Providers</b> fi<br>the user ma<br>generated fo<br>or a vendor<br>one or more | er selection will display<br>porting – Feedback Rep<br>eld will display. If more<br>y select one or more pr<br>or all providers. The sub<br>user. If the user is not a<br>providers from the dro | at the top of the para<br>ports Category. If the<br>than one provider is<br>roviders from the drop<br>pomitter's id will be disp<br>a hospital or vendor s<br>p-down. | meter page when the<br>e user is a vendor sub<br>available to the user f<br>o down. If none are se<br>played in this field who<br>ubmitter, the user will | report is run in the<br>mitter, an empty<br>or reporting purpos<br>lected, the report w<br>en the user is a pro<br>be required to sele | EHR<br>ees,<br>/ill be<br>pvider<br>ect |
|                                                                                                    | Public Reporting Preview Reports Overview<br>Public Reporting Preview Reports Catego<br>Public Reporting Preview Report Inpatier |                                                                                                    | Submitter     and not a re                                                                                             | <ul> <li>This is a required field<br/>quired field in the EHR</li> </ul>                                                                                                    | d in the EHR Hospital<br>Hospital Reporting –                                                                                                    | l Reporting – Submiss<br>Feedback Reports Ca                                                                                                    | ion Reports Catego<br>ategory.                                                                                                    | ory                                     |
|                                                                                                    | Public                                                                                                    | Reporting Preview Report PCH                                                                                                    | The Submit                                                                                                    | ter selection will displa                                                                                                    | y at the top of the par                                                                                                    | rameter page when th                                                                                                    | e report is run in th                                                                                                    | e                                       |

#### Resources

- HL7 Implementation Guide for QRDA Cat I R2
  - http://www.hl7.org/implement/standards/product\_brief.cfm?product\_id=35
- CMS Implementation Guide for QRDA Cat I and III; Eligible Professional Programs and Hospital Quality Reporting (HQR)
  - <u>http://www.cms.gov/Regulations-and-</u> <u>Guidance/Legislation/EHRIncentivePrograms/Downloads/QRDA\_EP\_HQ</u> <u>R\_Guide\_2015.pdf</u>
- CMS 2015 QRDA Submissions for Eligible Hospitals/ Critical Access Hospitals – Includes a Presentation on the Most Common eCQM Submission Errors for Hospital QRDA Category-1 Files
  - <u>http://www.qualityreportingcenter.com/wp-content/uploads/2015/09/HQR\_8\_0\_CMS-QRDA\_Submission\_and\_Overview\_20150911\_v.FINAL\_508.pdf</u>

#### Resources cont.

#### • 2015 IPPS Final Rule

- p. 50273–List of 29 eCQMs for IQR and EHR Incentive Program
- p. 50246–List of Previously Adopted Measures and Measures Newly Finalized for fiscal year (FY) 2017 Payment Determination and Subsequent Years
- <u>http://www.cms.gov/Medicare/Medicare-Fee-for-Service-</u> <u>Payment/AcuteInpatientPPS/FY2015-IPPS-Final-Rule-Home-Page.html</u>
- Hospital eCQM Reporting: CY 2015 Program and System Requirements presentation
  - https://www.qualitynet.org/dcs/ContentServer?c=Page&pagename=Qne tPublic%2FPage%2FQnetTier3&cid=1228773852046

#### Questions

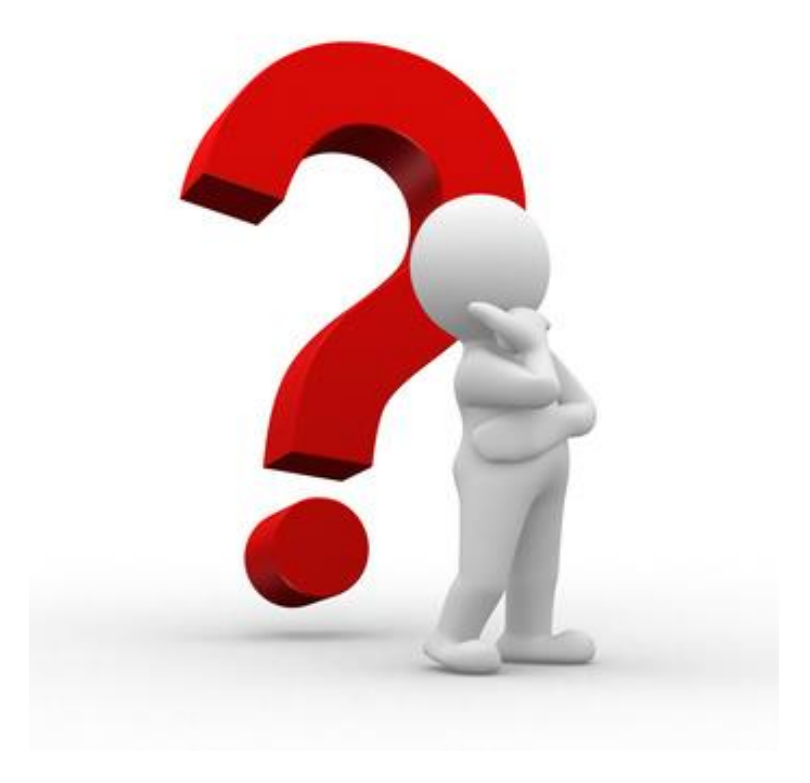

# Thank you for joining us today.

Further questions can be sent to Stephanie Wilson by email at <u>stephanie.wilson@area-M.hcqis.org</u>.